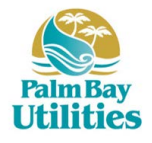

## How to Register for an Account Register After Completing a One-Time Payment

## Log on to <u>www.invoicecloud.com/cityofpalmbayfl</u> and follow the prompts to get started today!

After completing a one-time payment, you will be presented with a confirmation page to acknowledge the payment was successful. This page also provides an opportunity to register your account for future use.

| Select C | lick H | lere to | Register | Now. |
|----------|--------|---------|----------|------|
|----------|--------|---------|----------|------|

| The Register page will have your account         |
|--------------------------------------------------|
| number and email address already completed.      |
| All you need to do to complete the registration, |
| is enter a newly created password twice and      |
| correctly enter the secure code.                 |

On the Payment Portal dashboard, you will be able to enroll in AutoPay, Paperless, and Pay by Text as well as schedule a payment, save your

Always be sure to logout 🕒 when leaving the

payment method, and more.

page.

Then click on Complete Registration.

| Jannbayn                                                                                                    |                                             |                                   |
|----------------------------------------------------------------------------------------------------|---------------------------------------------|-----------------------------------|
|                                                                                                    |                                             |                                   |
|                                                                                                    |                                             |                                   |
| Thank you for your j                                                                                                    | payment!                                    |                                   |
| A Receipt for this transaction has been sent via<br>Click here to Print a receipt with add                                        | email for your records.<br>Iltional details |                                   |
| Total Payment Amount                                                                                                    |                                             |                                   |
| \$128 69                                                                                                    | )                                           |                                   |
| ¢120.00                                                                                                    |                                             |                                   |
| APPROVED 837373                                                                                                    |                                             |                                   |
| Payment Method<br>Visa                                                                                                    |                                             |                                   |
| XXXXXXXXXXXXXXXXX1111                                                                                                    |                                             |                                   |
|                                                                                                    |                                             |                                   |
| Would you like us to save this payment infor<br>It only takes 30 seconds to re                                                    | mation for future use?<br>gister.           |                                   |
| Click Here to Register Nov                                                                                                    | 7 -                                         |                                   |
|                                                                                                    |                                             |                                   |
| Return to home page >                                                                                                    |                                             |                                   |
|                                                                                                    | -                                           |                                   |
| Register                                                                                                    |                                             |                                   |
|                                                                                                    |                                             |                                   |
| Please fill out this form to complete your registration. All require<br>Click here for information on linking accounts together.  | d fields are marked with a *.               |                                   |
|                                                                                                    |                                             |                                   |
| PP-03707                                                                                                    |                                             |                                   |
|                                                                                                    |                                             |                                   |
| mail Address *                                                                                                    | Confirm Email Address *                     |                                   |
| Im@mail.com                                                                                                    | jm@mail.com                                 |                                   |
| Create Password                                                                                                    | Confirm Password                            |                                   |
| ecure Code *                                                                                                    |                                             |                                   |
| Secure Code                                                                                                    |                                             |                                   |
|                                                                                                    |                                             |                                   |
|                                                                                                    |                                             |                                   |
| Registrant hereby acknowledges that he or she is the valid, auti<br>elated to this account. Click to view Terms and Conditions 🗹. | norized signatory for this account with     | full responsibility for decisions |
|                                                                                                    |                                             |                                   |
| Complete Registration >                                                                                                    |                                             |                                   |
|                                                                                                    |                                             |                                   |
| Your Account at a glance                                                                                                    |                                             |                                   |
| rour Account at a giance                                                                                                    |                                             |                                   |
|                                                                                                    |                                             |                                   |
| I want to                                                                                                    | Services                                    |                                   |
| Pay my invoices 🗲                                                                                                    | C AutoPay                                   | 🖍 EDIT                            |
| View my payment history  View my scheduled payment history                                                                        | Paperless                                   | 🖍 EDIT                            |
| Manage my AutoPay settings  Manage my Paperless settings  Lindate my account information                                          | D Pay By Text                               | 🖍 EDIT                            |
|                                                                                                    | Pecent Closed Inveises                      | <b>、</b>                          |
|                                                                                                    | Recent closed involces                      | *                                 |
| No history available                                                                                                    | Invoice Date<br>3/1/2019                    | Account #<br>PP-03707             |
|                                                                                                    |                                             |                                   |
|                                                                                                    |                                             |                                   |
| Recent Payments                                                                                                    | Upcoming Scheduled Pa                       | vments >                          |

| Recent Payments | >         |          |
|-----------------|-----------|----------|
| Payment Date    | Account # | Amount   |
| 4/4/2019        | PP-03707  | \$125.00 |
| 4/4/2019        | PP-03707  | \$3.69   |

Powered By InvoiceCloud®

No history available